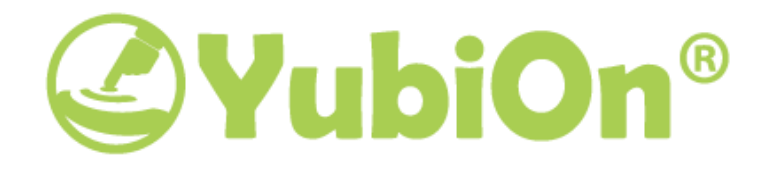

# Windowsログオンサービス YubiKeyキャッシュログオン 有効化設定手順

2018/08/08

🗲 株式会社 ソフト技研

## 目次

| 1.      | はじ   | めに                                  | 3 |
|---------|------|-------------------------------------|---|
| 2.      | 注意   | 意事項                                 | 3 |
| 2       | 2.1. | 対応YubiKey                           | 3 |
| 2       | 2.2. | YubiKey設定の上書き                       | 3 |
| 3. 設定手順 |      |                                     |   |
| 3       | 3.1. | YubiKey Personalization Toolのインストール | 4 |
| 3       | 3.2. | Personalization Toolの起動             | 5 |
| 3       | 3.3. | Challenge-Responseの設定               | 6 |

## 1. はじめに

本書は、株式会社ソフト技研が提供するWindowsログオンサービスにおいて、オフライン時のYubiKeyログ オン(以下「キャッシュログオン」といいます)を有効化するための設定手順です。

下記の注意事項を必ずお読みいただき、ご了承いただいた上でご利用ください。

## 2. 注意事項

#### 2.1. 对応YubiKey

キャッシュログオンをご利用いただくためには「チャレンジレスポンス」機能に対応したYubiKeyが必要です。

#### ○対応YubiKey

・YubiKey 4シリーズ(Nano, C含む)

YubiKey Neo

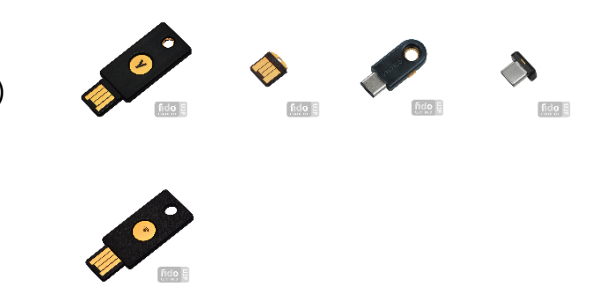

#### 2.2. YubiKey設定の上書き

本書の手順でキャッシュログオンを有効にする際、ご利用のYubiKeyの設定情報を上書きします。(Slot2 を使用)

すでにご利用のYubiKeyのSlot2に別の設定情報が書き込まれている場合、以前の情報が消滅します。 YubiKeyのSlot2の情報を保持したい場合は本書の手順を行わないでください。

※お客様の操作によって情報が消滅した場合、発生した問題や不利益について、当社は一切の保証および責任を負いません。あらかじめご了承ください。

## 3. 設定手順

Windowsログオンサービスを使って、ネットワークに接続していない場合(オフライン)に認証を行うためには、Yu biKeyの機能(チャレンジレスポンス機能)を有効にする必要があります。オフライン時のログオンを有効にする場 合は下記の手順に従い設定を行ってください。

### 3.1. YubiKey Personalization Toolのインストール

以下のYubico社公式Webサイトのダウンロードページからアプリケーション 「YubiKey Personalization Tool」をダウンロードし、インストールを行ってください。 ※お使いのOSに合わせてダウンロードするファイルを選択してください。

https://www.yubico.com/support/knowledge-base/categories/articles/yubikey-per sonalization-tools/

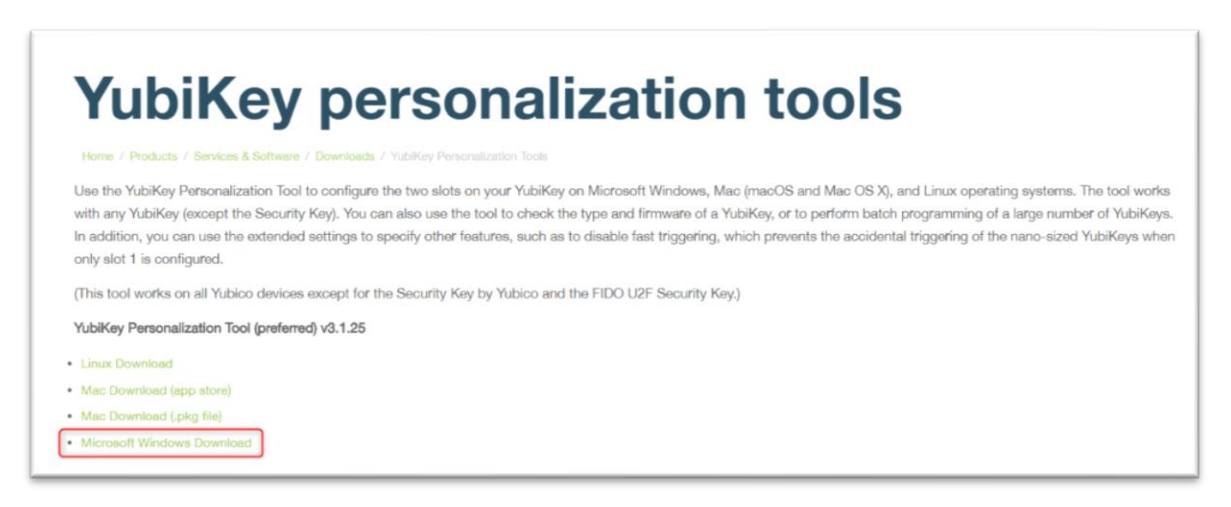

※画像は2018/05/22現在のページを表示しています。

サイト更新に伴いサイトイメージが変更される場合があります。その場合は対応するリンクからダウンロードしてく ださい。

#### 3.2. Personalization Toolの起動

インストールした「Personalization Tool」を起動し、YubiKeyをUSBポートに挿し込んでください。

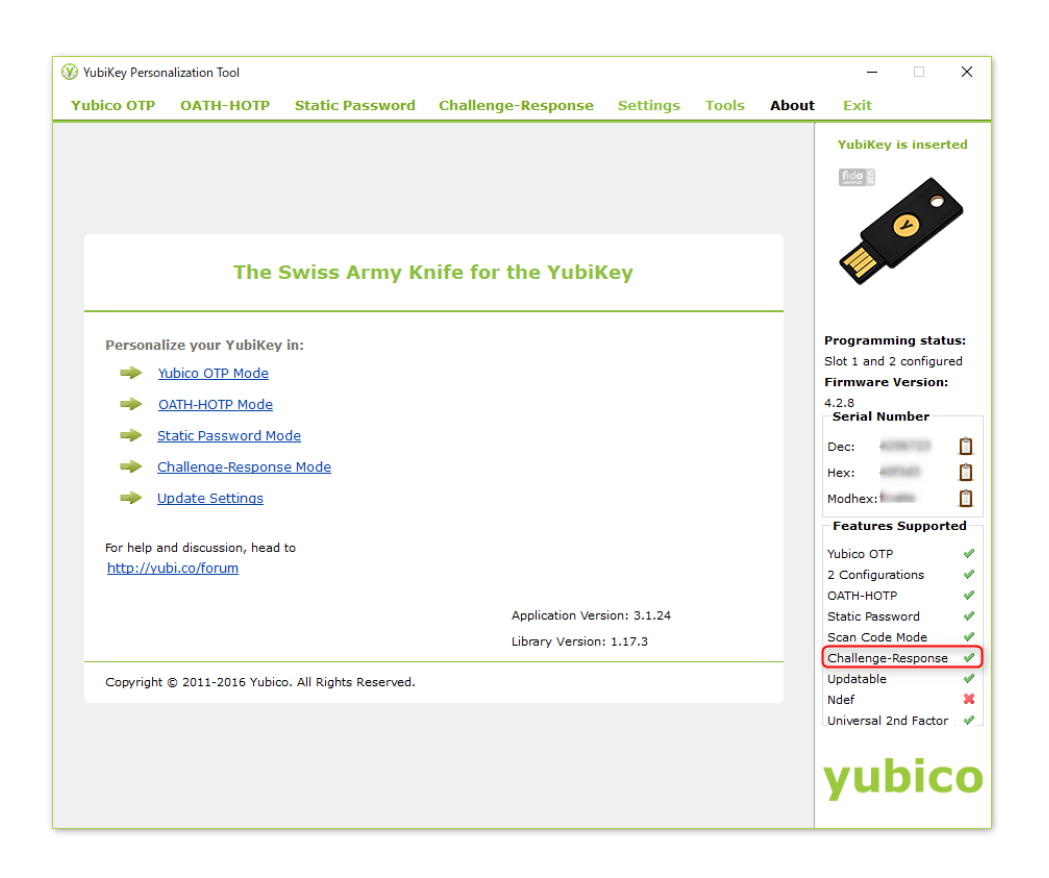

ッール右下部の「Challenge-Response」にチェックマークが入っていることを確認してください。 ※チェックマークが入っていない場合は以降の設定を行うことが出来ません。チャレンジレスポンス機能が使用 できるYubiKeyをご用意ください。

#### 3.3. Challenge-Responseの設定

「Challenge-Response」タブをクリックしてください。

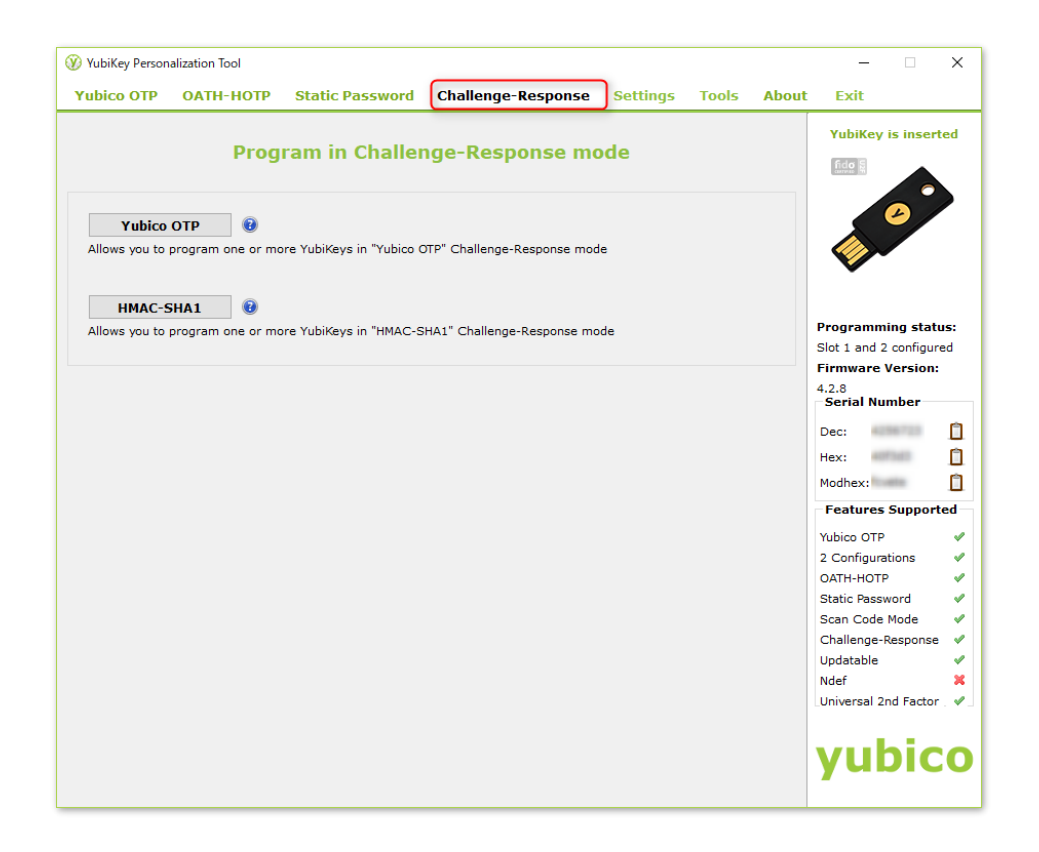

「HMAC-SHA1」ボタンをクリックしてください。設定画面が表示されます。

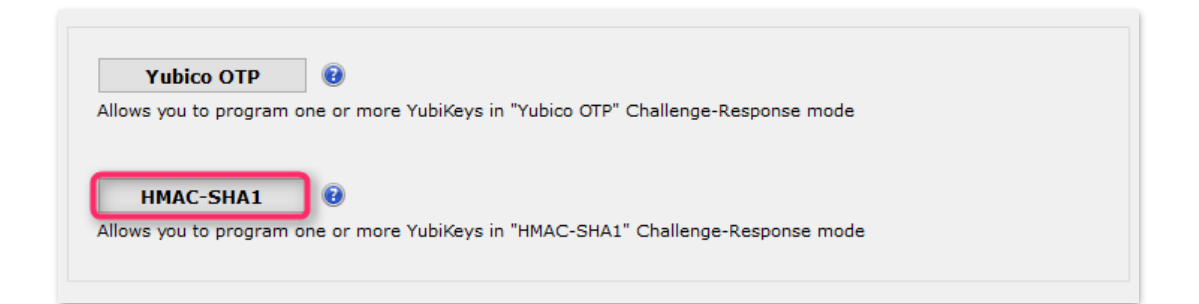

「Configuration Slot 2」のラジオボタンを選択します。

| Program in Challenge-Response mode - HMAC-SHA1                                              |   |
|---------------------------------------------------------------------------------------------|---|
| Configuration Slot                                                                          |   |
| Select the configuration slot to be programmed<br>Configuration Slot 1 Configuration Slot 2 | 0 |

「Program Multiple YubiKeys」にチェックを入れます。チェックを入れると「Generate」ボタンの左側に Secret Keyが自動生成されます。

| ubico OTP OATH-HOTP Static Password                                                   | d Challenge-Response Settings Too                                | s Abou   | t Exit               |  |
|---------------------------------------------------------------------------------------|------------------------------------------------------------------|----------|----------------------|--|
| Program in Challenge-R                                                                | esponse mode - HMAC-SHA1                                         |          | YubiKey is inserte   |  |
| Configuration Slot                                                                    |                                                                  |          |                      |  |
| Select the configuration slot to be programmed O Configuration Slot 1 O Configuration | Slot 2                                                           | 0        |                      |  |
| Program Multiple YubiKeys                                                             | Configuration Protection (6 bytes Hex)                           | 0        | V                    |  |
| Automatically program YubiKeys when inserted                                          | YubiKey(s) unprotected - Keep it that way<br>Current Access Code | •        |                      |  |
| arameter Generation Scheme                                                            |                                                                  |          | Programming statu    |  |
| Randomize Secret                                                                      | Use Serial Number                                                |          | Firmware Version:    |  |
|                                                                                       |                                                                  | 4.2.8    |                      |  |
| IMAC-SHA1 Parameters                                                                  |                                                                  |          | Serial Number        |  |
| Require user input (button press)                                                     |                                                                  | 0        | Dec:                 |  |
| IMAC-SHA1 Mode Variable inpu                                                          | t O Fixed 64 byte input                                          |          | Hex:                 |  |
| Secret Key (20 bytes Hex) 29 44 49 e2 b4                                              | e7 0a 97 cb 08 c6 21 89 ed 44 ee 2e 90 Genera                    | te 🔞     | Modhex:              |  |
|                                                                                       |                                                                  |          | Features Supporte    |  |
| Actions                                                                               |                                                                  |          | Yubico OTP           |  |
| ress Write Configuration button to program your YubiKe                                | y's selected configuration slot                                  |          | 2 Configurations     |  |
| Write Configuration Stop R                                                            | eset Back                                                        |          | OATH-HOTP            |  |
| esults                                                                                |                                                                  |          | Static Password      |  |
| # Status Timestamp                                                                    |                                                                  | <u>^</u> | Challenge-Response   |  |
| # Status Hinestamp                                                                    |                                                                  |          | Updatable            |  |
|                                                                                       |                                                                  |          | Ndef                 |  |
|                                                                                       |                                                                  |          | Universal 2nd Factor |  |
|                                                                                       |                                                                  | $\sim$   |                      |  |
|                                                                                       |                                                                  |          | vubic                |  |
|                                                                                       |                                                                  |          | YUDIC                |  |

最後に「Write Configuration」ボタンをクリックします。

設定変更が完了し、YubiKey設定情報のCSVファイル保存ダイアログが表示されます。 任意の場所に保存してください。

※オフライン認証を行うには、設定完了後に一度Windowsログオンサービスのオンライン認証を行う 必要があります。